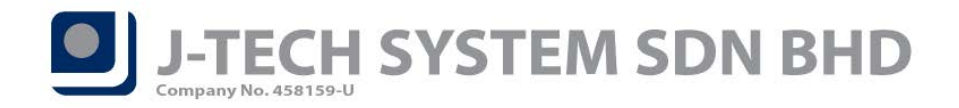

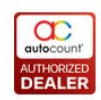

## Release Note 1.9.6.20

#### **Bugs Fixed:**

- 1. Fix Stock Write Off Listing Style Report will save into wrong report type
- 2. Fix Void Stock Assembly with Serial Number item but still show at Serial Number Transaction Inquiry
- 3. Fix unable to Import All Data by update existing Invoice which has Serial Number item
- 4. Fix Import empty package detail record will duplicate at Invoicing Document
- 5. Fix Sales Order Master UDF not transfer to Stock Assembly Order UDF
- 6. Fix Price History Report Debtor / Creditor Type field is empty
- 7. Fix wrong calculation for Back Order
- 8. Fix Invoicing Transfer Form not considering Filter by Created User / Filter by Modified User
- 9. Fix system to not follow Default SST Tax Code option causing Imported Service Journal to capture incorrect Tax Code when auto generate
- 10. Fix unable to preview Stock Issue Detail Report when tick filtered by created user or last modified user in user maintenance
- 11. Fix Attempt to Divide by Zero error when using the function "Copy to New Transaction" with 100% discount
- 12. Fix Bonus Point Transaction Listing filter by agent to filtered out Point Redemption and Point Adjustment
- 13. Fix Budget Stock Amount show incorrectly in Profit and Loss Statement (P&L)
- 14. Fix DB Concurrency violation when more than 1 user modify the same UDF
- 15. Fix Item Price by Location unable to handle Location with ' character

### Enhancement Added:

- 1. Add Tariff Code column at Detail Listing Report for Invoice, Credit Note and Debit Note
- 2. Add "Cancelled" column in Price History
- 3. Add Sales Tax Deduction Feature for SST

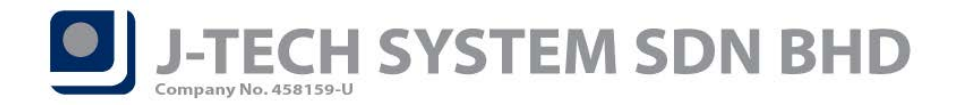

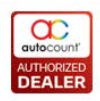

# Highlights of Changes in 1.9.6.20

## **Sales Tax Deduction Feature for SST**

Due to custom latest requirement, AutoCount Accounting had added Sales Tax Deduction feature for SST purpose.

To setup this feature, user will have to rerun the SST Tax Code Wizard under  $Tax \rightarrow Tax$  Code Maintenance  $\rightarrow$  Configure Malaysia SST  $\rightarrow$  Wizard (Bottom left). Run and finish the wizard (usually just click next all the way) and the system will attempt to create a new GL SST Account for Sales Deduction purpose (Refer Figure 1).

| 8                                           | 2 Configure Malaysia SST                             |             |                         |                             |                                                                    |                                     |  |  |  |  |  |  |  |  |
|---------------------------------------------|------------------------------------------------------|-------------|-------------------------|-----------------------------|--------------------------------------------------------------------|-------------------------------------|--|--|--|--|--|--|--|--|
|                                             | Configure Malaysia SST                               |             |                         |                             |                                                                    |                                     |  |  |  |  |  |  |  |  |
| F                                           | Proposed SST Account Input Tax Output Tax SST Option |             |                         |                             |                                                                    |                                     |  |  |  |  |  |  |  |  |
| ſ                                           | Check All Uncheck All                                |             |                         |                             |                                                                    |                                     |  |  |  |  |  |  |  |  |
|                                             |                                                      |             |                         |                             |                                                                    |                                     |  |  |  |  |  |  |  |  |
| C                                           | Drag a column header here to group by that column    |             |                         |                             |                                                                    |                                     |  |  |  |  |  |  |  |  |
| Tick Status Acc No Acc Desc Acc Type Use In |                                                      |             |                         |                             |                                                                    |                                     |  |  |  |  |  |  |  |  |
|                                             | ~                                                    | Update      | SST-4010                | SALES TAX ACCOUNT           | CURRENT LIABILITIES                                                | S-10, S-5, SW-10, SW-5, SU-10, SU-5 |  |  |  |  |  |  |  |  |
|                                             | ~                                                    | Update      | SST-4020                | SERVICE TAX ACCOUNT         | CURRENT LIABILITIES                                                | SV-6, SVU-6, SVI-6                  |  |  |  |  |  |  |  |  |
|                                             | ~                                                    | Update      | SST-4030                | SST CONTROL ACCOUNT         | CURRENT LIABILITIES                                                | Submit SST Return                   |  |  |  |  |  |  |  |  |
|                                             | ~                                                    | Update      | SST-4040                | SST PENALTY ACCOUNT         | EXPENSES                                                           | Submit SST Return                   |  |  |  |  |  |  |  |  |
|                                             | Update SST-3010                                      |             |                         | DEFERRED INPUT TAX ACCOUNT  | DEFERRED INPUT TAX ACCOUNT CURRENT ASSETS Different SST            |                                     |  |  |  |  |  |  |  |  |
|                                             | ~                                                    | Update      | SST-4050                | DEFERRED OUTPUT TAX ACCOUNT | DEFERRED OUTPUT TAX ACCOUNT CURRENT LIABILITIES Different SST Date |                                     |  |  |  |  |  |  |  |  |
| Update SST-3020 5                           |                                                      |             |                         | SST ON PAYMENT              | SST ON PAYMENT CURRENT ASSETS SS                                   |                                     |  |  |  |  |  |  |  |  |
| New SST-3030                                |                                                      |             |                         | SALES TAX DEDUCTION ACCOUNT | SALES TAX DEDUCTION ACCOUNT CURRENT ASSETS SD-4                    |                                     |  |  |  |  |  |  |  |  |
|                                             |                                                      |             |                         |                             |                                                                    |                                     |  |  |  |  |  |  |  |  |
|                                             |                                                      |             |                         |                             |                                                                    |                                     |  |  |  |  |  |  |  |  |
|                                             |                                                      |             |                         |                             |                                                                    |                                     |  |  |  |  |  |  |  |  |
|                                             |                                                      |             |                         |                             |                                                                    |                                     |  |  |  |  |  |  |  |  |
|                                             |                                                      |             |                         |                             |                                                                    |                                     |  |  |  |  |  |  |  |  |
|                                             |                                                      |             |                         |                             |                                                                    |                                     |  |  |  |  |  |  |  |  |
|                                             |                                                      |             |                         |                             |                                                                    |                                     |  |  |  |  |  |  |  |  |
|                                             |                                                      |             |                         |                             |                                                                    |                                     |  |  |  |  |  |  |  |  |
|                                             |                                                      | cord 1 of 8 |                         |                             |                                                                    |                                     |  |  |  |  |  |  |  |  |
|                                             |                                                      |             | ر اننا ان من            |                             |                                                                    |                                     |  |  |  |  |  |  |  |  |
|                                             | Wizard                                               | View t      | he Explanation on Tax C | lode                        |                                                                    | Save                                |  |  |  |  |  |  |  |  |

Figure 1

There is also 2 new Sales Tax Deduction tax code added under Input Tax (Refer Table 1).

| Tax Code | Tax Rate | SST02 Mapping |
|----------|----------|---------------|
| SD-2     | 2%       | 13(b)         |
| SD-4     | 4%       | 13(b)         |

Table 1

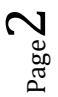

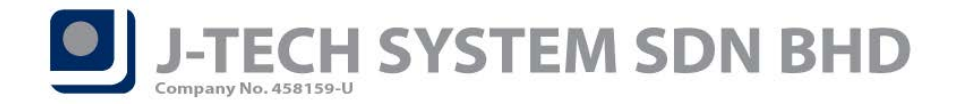

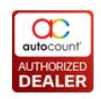

### Add Tariff Code column at Detail Listing Report

To make things easier for users to trace against the tariff code input at transaction level, the system had added tariff code columns in the respective Detail Listing Report – **Invoice, Debit Note & Credit Note**. Sample of the Tariff Code addition can be found in Figure 2.

| Print Invoice Detail Listing - STD - AutoCount Accounting (Ver. 1.9) (Rev. 20)         |                                                |                                                      |                   |                           |  |  |  |  |  |  |  |  |  |
|----------------------------------------------------------------------------------------|------------------------------------------------|------------------------------------------------------|-------------------|---------------------------|--|--|--|--|--|--|--|--|--|
|                                                                                        |                                                |                                                      |                   |                           |  |  |  |  |  |  |  |  |  |
|                                                                                        |                                                |                                                      |                   |                           |  |  |  |  |  |  |  |  |  |
| Basic Filter                                                                           | Report Options                                 |                                                      |                   |                           |  |  |  |  |  |  |  |  |  |
| Document Date: No filter                                                               | Group By: None                                 |                                                      |                   |                           |  |  |  |  |  |  |  |  |  |
| Document No: No filter                                                                 | Sort By: Date                                  |                                                      |                   |                           |  |  |  |  |  |  |  |  |  |
| Item Code: No filter                                                                   | Show Criteria In Report                        | Show Criteria In Report More Options Advanced Filter |                   |                           |  |  |  |  |  |  |  |  |  |
| Delivery Date: No filter                                                               | More Options Advanced Filter                   |                                                      |                   |                           |  |  |  |  |  |  |  |  |  |
|                                                                                        |                                                |                                                      |                   |                           |  |  |  |  |  |  |  |  |  |
|                                                                                        |                                                |                                                      |                   |                           |  |  |  |  |  |  |  |  |  |
| Inquiry Preview Print Hide Options Close                                               |                                                |                                                      |                   |                           |  |  |  |  |  |  |  |  |  |
| Result Criteria                                                                        |                                                |                                                      |                   |                           |  |  |  |  |  |  |  |  |  |
| Search Result                                                                          |                                                |                                                      |                   | 🔲 Keep Search Result      |  |  |  |  |  |  |  |  |  |
| Check All Oncheck All Oncheck All in Selection Clear all unchecked records from the gr |                                                |                                                      |                   |                           |  |  |  |  |  |  |  |  |  |
| Drag a column header here to group by that column                                      |                                                |                                                      |                   |                           |  |  |  |  |  |  |  |  |  |
| C Doc No Doc Date  Debtor Code Debtor Name SubTotal (ex) G                             | ST Total Item Code Tariff Code Letail Desc UOM | Qty Unit Price Discount                              | Total Tax Code GS | iT Total (ex) Total (inc) |  |  |  |  |  |  |  |  |  |
|                                                                                        |                                                |                                                      |                   |                           |  |  |  |  |  |  |  |  |  |
|                                                                                        |                                                |                                                      |                   |                           |  |  |  |  |  |  |  |  |  |
|                                                                                        |                                                |                                                      |                   |                           |  |  |  |  |  |  |  |  |  |
|                                                                                        |                                                |                                                      |                   |                           |  |  |  |  |  |  |  |  |  |
|                                                                                        |                                                |                                                      |                   |                           |  |  |  |  |  |  |  |  |  |
|                                                                                        |                                                |                                                      |                   |                           |  |  |  |  |  |  |  |  |  |
|                                                                                        |                                                |                                                      |                   |                           |  |  |  |  |  |  |  |  |  |
|                                                                                        |                                                |                                                      |                   |                           |  |  |  |  |  |  |  |  |  |
|                                                                                        |                                                |                                                      |                   |                           |  |  |  |  |  |  |  |  |  |
| Record 0 of 0                                                                          |                                                | 0                                                    | 0.00              | 0.00                      |  |  |  |  |  |  |  |  |  |
|                                                                                        |                                                |                                                      |                   | افا                       |  |  |  |  |  |  |  |  |  |

Figure 2

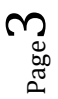

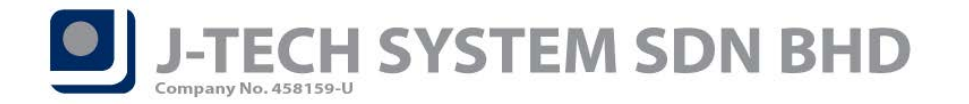

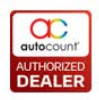

age

### Add "Cancelled" Column at Price History

In this version of AutoCount Accounting, the price history section in the system had added a new column **"Cancelled"** so that user can get to know if the transaction that they are referring to is **Cancelled**. However, by default the system will hide the column and user will need to use the Column Chooser function to drag out the field. Sample of the column implementation can be seen from the following figures.

| Price History - STD - AutoCount Accounting (Ver: 1.9) (Rev: 20)                                                                                      |                                       |                                   |                                                  |  |  |  |  |  |  |  |  |  |  |
|----------------------------------------------------------------------------------------------------|---------------------------------------|-----------------------------------|--------------------------------------------------|--|--|--|--|--|--|--|--|--|--|
| e G/L A/R A/P Inquiry Stock Sales Purchase General Maintenance Tools Tax Window Help Report                                                          |                                       |                                   |                                                  |  |  |  |  |  |  |  |  |  |  |
| Price History                                                                                                    |                                       |                                   | 2                                                |  |  |  |  |  |  |  |  |  |  |
| Filter Options                                                                                                    | Other Options                         |                                   |                                                  |  |  |  |  |  |  |  |  |  |  |
| Date Range : 01/01/2019 2 to 26/03/2019 2<br>Debtor : No fiter 2<br>Creditor : 10 fiter 2<br>Stock ttem : No fiter 2<br>Canceled Status : Show All 2 | Group By : Debtor Code                |                                   |                                                  |  |  |  |  |  |  |  |  |  |  |
| Report Options                                                                                                    | Piore Options                         |                                   |                                                  |  |  |  |  |  |  |  |  |  |  |
| Show Criteria In Report                                                                                                    |                                       |                                   |                                                  |  |  |  |  |  |  |  |  |  |  |
| Inquiry Preview Print Hide Options Close                                                                                                    |                                       |                                   |                                                  |  |  |  |  |  |  |  |  |  |  |
| Result Criteria                                                                                                    |                                       |                                   |                                                  |  |  |  |  |  |  |  |  |  |  |
| Drag a column header here to group by that column                                                                                                    |                                       |                                   |                                                  |  |  |  |  |  |  |  |  |  |  |
| Acc. No.   Company Branch Code Item Code  Item Descr Item Desc. 2                                                                                    | JOM Barcode Doc. No. Doc. Type A Date | e Currency Currency Acc. Type Qty | Unit Price Discount SubTotal Area Code Cancelled |  |  |  |  |  |  |  |  |  |  |
|                                                                                                    |                                       |                                   | 0.000                                            |  |  |  |  |  |  |  |  |  |  |
| Record 0 of 0                                                                                                    |                                       |                                   | 0.00                                             |  |  |  |  |  |  |  |  |  |  |
|                                                                                                    |                                       |                                   |                                                  |  |  |  |  |  |  |  |  |  |  |

Figure 3, Price History Report

| a Hew Invoke - [Next Possible No: 1 000001] - STD - AutoCount Accounting (Ver; 1:9). |                         |                       |                |             |          |                        |                |                    |               |  |  |
|--------------------------------------------------------------------------------------|-------------------------|-----------------------|----------------|-------------|----------|------------------------|----------------|--------------------|---------------|--|--|
| Edit Copy Invoice Transfer Document Payment Tools Window                             |                         |                       |                |             |          |                        |                |                    |               |  |  |
| Debtor                                                                               |                         |                       |                |             |          |                        |                | Transfer Mr.       | Can Transfer? |  |  |
| Name                                                                                 |                         |                       |                |             |          |                        |                | Invoice No<br>Date | <          <  |  |  |
| Address                                                                              |                         |                       |                |             |          |                        |                | Credit Term        | 0             |  |  |
|                                                                                      |                         |                       |                |             |          |                        |                | Sales Agent        |               |  |  |
|                                                                                      |                         |                       |                |             |          |                        |                | Ship via           |               |  |  |
| Branch                                                                               |                         |                       |                |             |          |                        |                | Shipping Info      |               |  |  |
| Main More Header External Link Note                                                  |                         |                       |                |             |          |                        |                |                    |               |  |  |
|                                                                                      |                         |                       |                |             |          |                        |                |                    | Show Footer   |  |  |
| Item Code Description                                                                | Further UOM             | Qty Unit Price        | Discount Total | GST Code    | GST Rate | Sales Tax Exemptio GST | Total (ex)     | Total (inc         | )             |  |  |
|                                                                                      |                         |                       |                |             |          |                        |                |                    |               |  |  |
|                                                                                      |                         |                       |                |             |          |                        |                |                    |               |  |  |
|                                                                                      |                         |                       |                |             |          |                        |                |                    |               |  |  |
|                                                                                      |                         |                       |                |             |          |                        |                |                    |               |  |  |
|                                                                                      |                         |                       |                |             |          |                        |                |                    |               |  |  |
|                                                                                      |                         |                       |                | -           |          |                        |                |                    |               |  |  |
|                                                                                      |                         |                       | Invo           | DICE        |          |                        |                |                    |               |  |  |
|                                                                                      |                         |                       |                | 100         |          |                        |                |                    |               |  |  |
|                                                                                      |                         |                       |                |             |          |                        |                |                    |               |  |  |
|                                                                                      |                         |                       |                |             |          |                        |                |                    |               |  |  |
|                                                                                      |                         |                       |                |             |          |                        |                |                    |               |  |  |
|                                                                                      |                         |                       |                |             |          |                        |                |                    |               |  |  |
|                                                                                      |                         |                       |                |             |          |                        |                |                    |               |  |  |
|                                                                                      |                         |                       |                |             |          |                        |                |                    |               |  |  |
|                                                                                      |                         | 0                     |                | 0.00        |          |                        | 0.00           | 0.00               | 0.00          |  |  |
| Record 0 of 0                                                                        |                         |                       |                |             |          |                        |                |                    | 121           |  |  |
| Price History Stock Balance Stock Item Info Aging Item Replacement Up To             | Date Cost Debtor Note P | urchave Price History |                |             |          |                        |                |                    | Refresh Info  |  |  |
| Branch Code Item Code UOM                                                            | Date                    | Canceled              | Doc. No.       | Description |          | Location               | Qty Unit Price | Discount           | SubTotal      |  |  |
|                                                                                      |                         |                       |                |             |          |                        |                |                    |               |  |  |
|                                                                                      |                         |                       |                |             |          |                        |                |                    |               |  |  |
|                                                                                      |                         |                       |                |             |          |                        |                |                    |               |  |  |
|                                                                                      |                         |                       |                |             |          |                        |                |                    |               |  |  |
|                                                                                      |                         |                       |                |             |          |                        |                |                    |               |  |  |
|                                                                                      |                         |                       |                |             |          |                        |                |                    |               |  |  |
|                                                                                      |                         |                       |                |             |          |                        |                |                    |               |  |  |
|                                                                                      |                         |                       |                |             |          |                        |                |                    |               |  |  |
|                                                                                      |                         |                       |                |             |          |                        |                |                    |               |  |  |
|                                                                                      |                         |                       |                |             |          |                        |                |                    |               |  |  |
|                                                                                      |                         |                       |                |             |          |                        |                |                    |               |  |  |
|                                                                                      |                         |                       |                |             |          |                        |                |                    |               |  |  |
| Contractor of the Contractor                                                         |                         |                       |                |             |          |                        |                |                    |               |  |  |
| Kecoro 0 67 0 🖉 🖉 🔄                                                                  |                         |                       |                |             |          |                        |                |                    | 1.1           |  |  |
|                                                                                      |                         |                       |                |             |          |                        |                |                    |               |  |  |

Figure 4, Show Instant Info

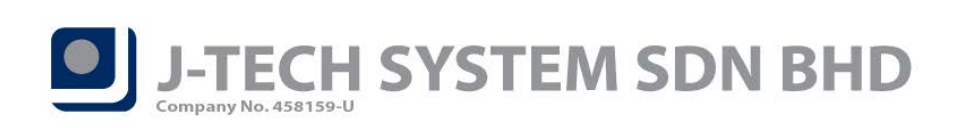

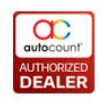

| Stock Item Inquiry STD<br>File G/L A/R A/P Inquiry Str     | AutoCount Aco        | ounting (Ver. 1.9) (Re<br>General Maintenance | ev: 20)<br>Tools Tax Window Hel | 0          |       |          |                              |             |        |              |           |                     | 222                   |
|------------------------------------------------------------|----------------------|-----------------------------------------------|---------------------------------|------------|-------|----------|------------------------------|-------------|--------|--------------|-----------|---------------------|-----------------------|
| Stock Item Inqui                                           |                      |                                               |                                 |            |       |          |                              |             |        |              |           |                     | 0                     |
| Item Code:                                                 | Ø                    | P Re-Inquiry                                  |                                 |            |       |          |                              |             |        |              |           |                     | Cose                  |
| Basic Info                                                 |                      |                                               |                                 |            |       |          |                              |             |        |              |           |                     |                       |
| Description:                                               |                      |                                               |                                 |            |       |          |                              |             |        |              |           |                     |                       |
| Description 2:<br>Item Group:                              |                      | Item Type:                                    |                                 | Bal. Otv:  |       |          |                              |             |        |              |           |                     |                       |
|                                                            | In the second second |                                               |                                 |            |       |          |                              |             |        |              |           |                     |                       |
| Datal Nate / Further Decorption / Stack Tange / Stack Card |                      |                                               |                                 |            |       |          |                              |             |        |              |           |                     |                       |
| UOM Rate + Shelf                                           | Stock Level Pricing  | Price History Item Rep                        | placement Up To Date Cost       |            |       |          |                              |             |        |              |           |                     |                       |
|                                                            | Account No:          |                                               | Cear                            |            |       |          |                              |             |        |              |           |                     | Price History Setting |
|                                                            | Acc. No.             | Company Name                                  | Branch Code                     | Item Code  | UOM T | Date     | <ul> <li>Doc. No.</li> </ul> | Description |        | Location Qty | Cancelled | Unit Price Discount | SubTotal              |
|                                                            |                      |                                               |                                 |            |       |          |                              |             |        |              |           |                     |                       |
|                                                            |                      |                                               |                                 |            |       |          |                              |             |        |              |           |                     |                       |
|                                                            |                      |                                               |                                 |            |       |          |                              |             |        |              |           |                     |                       |
|                                                            |                      |                                               |                                 |            |       |          |                              |             |        |              |           |                     |                       |
|                                                            |                      |                                               |                                 |            |       |          |                              |             |        |              |           |                     |                       |
|                                                            |                      |                                               |                                 |            |       |          |                              |             |        |              |           |                     |                       |
|                                                            |                      |                                               |                                 |            |       |          |                              |             |        |              |           |                     |                       |
|                                                            |                      |                                               |                                 |            |       |          |                              |             |        |              |           |                     |                       |
|                                                            |                      |                                               |                                 |            |       |          |                              |             |        |              |           |                     |                       |
|                                                            |                      |                                               |                                 |            |       |          |                              |             |        |              |           |                     |                       |
|                                                            |                      |                                               |                                 |            |       |          |                              |             |        |              |           |                     |                       |
|                                                            |                      |                                               |                                 |            |       |          |                              |             |        |              |           |                     |                       |
|                                                            |                      |                                               |                                 |            |       |          |                              |             |        |              |           |                     |                       |
|                                                            |                      |                                               |                                 |            |       |          |                              |             |        |              |           |                     |                       |
|                                                            |                      |                                               |                                 |            |       |          |                              |             |        |              |           |                     |                       |
|                                                            |                      |                                               |                                 |            |       |          |                              |             |        |              |           |                     |                       |
|                                                            | Record R             | of a call and call                            |                                 |            |       |          |                              |             |        |              |           |                     | 10                    |
|                                                            | Aging                |                                               |                                 |            |       |          |                              |             |        |              |           |                     | Refresh Info          |
|                                                            | Account No           | Phone                                         | 1 Curr                          | ent 1 Mont | 1     | 2 Months | 3 Months                     | 4M          | ionths | 5 & Over     | Balance   | Total OverDue       |                       |
|                                                            |                      |                                               |                                 |            |       |          |                              |             |        |              |           |                     |                       |
|                                                            |                      |                                               |                                 |            |       |          |                              |             |        |              |           |                     |                       |
|                                                            |                      |                                               |                                 |            |       |          |                              |             |        |              |           |                     |                       |

Figure 5, Stock Item Inquiry

Document prepared by Jae Sen

Last Modified 26<sup>th</sup> March 2019